Для работы с сайтом ЭТП «Южная торговая система» необходимо использовать браузер Internet Explorer (версии 8.0,9.0, 10.0, 11.0).

Как настроить браузер:

1. В окне браузера выбираем «Сервис» > «Свойства обозревателя»

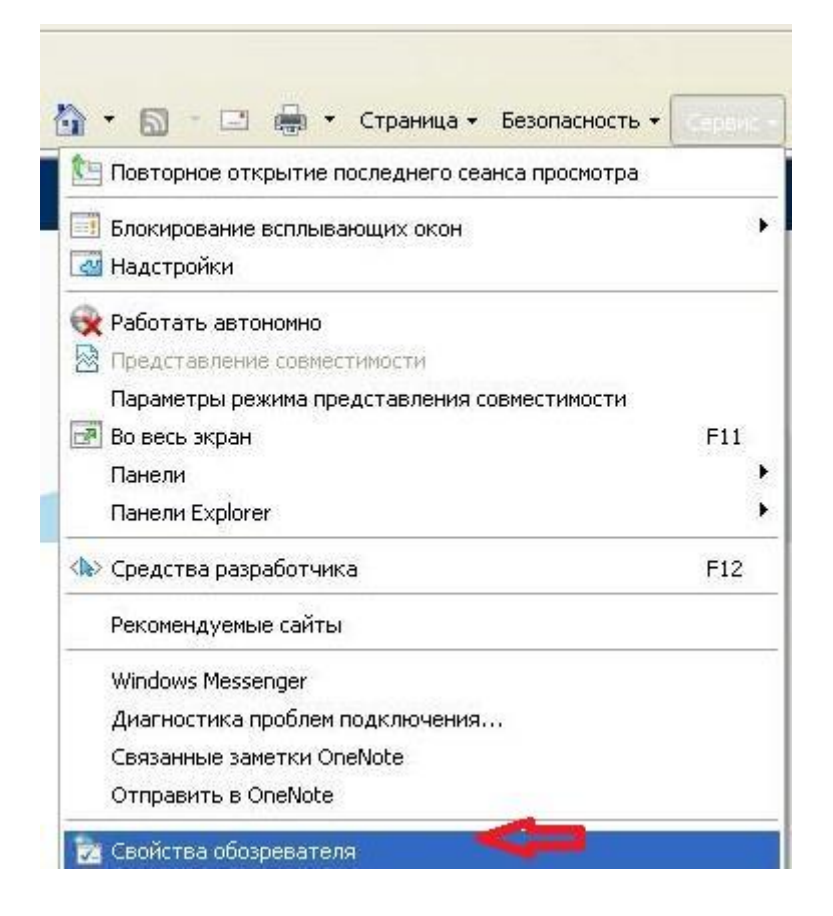

2. Далее нажимаем на вкладку «Безопасность»

| содержание                | Подключения Прог                                                                                   | раммы Дополнитель                       | ын |
|---------------------------|----------------------------------------------------------------------------------------------------|-----------------------------------------|----|
| Общие                     | Безопасность                                                                                       | Конфиденциальность                      | ,  |
| Выберите зону             | для насто яки ее параметр                                                                          | оов безопасности.                       | 1  |
|                           |                                                                                                    | V                                       |    |
| Интернет                  | Местная Надежные<br>интрасеть узлы                                                                 | Ограничен<br>узлы                       |    |
| Наде                      | кные узлы                                                                                          | ( <u></u>                               | _  |
| причин<br>данны<br>В этой | іят вреда вашему компьюте<br>м.<br>зоне есть веб-узлы.                                             | еру или                                 |    |
| Уровень безо              | пасности для этой зоны                                                                             |                                         |    |
| 0 <b>co</b><br>- ۱<br>- ۲ | бый<br>:обые параметры.<br>Чтобы изменить их, щелкни<br>1ля возврата к рекомендов<br>ю умолчанию". | пте "Другой",<br>анному уровню щелкнити | e  |
|                           |                                                                                                    |                                         |    |
|                           | Другой                                                                                             | По умолчанию                            | ]  |
| Выбра                     | Другой<br>ть уровень безопасности по                                                               | По умолчанию<br>о умолчанию для всех зо |    |
| Выбра                     | Другой<br>ть уровень безопасности по                                                               | По умолчанию<br>о умолчанию для всёх зо |    |
| Выбра                     | Другой<br>ть уровень безопасности по                                                               | По умолчанию<br>о умолчанию для всёх зо | )  |
| Выбра                     | Другой<br>ть уровень безопасности по                                                               | По умолчанию<br>о умолчанию для всёх зо | )  |

3. Нажимаем «Надежные узлы», затем нажимаем «Узлы».

| Содержание                          | Подключения                                                                           | Программы                             | Дополнительно          |
|-------------------------------------|---------------------------------------------------------------------------------------|---------------------------------------|------------------------|
| Общие                               | Безопасность                                                                          | Конф                                  | иденциальность         |
| Выберите зону                       | для настройки ее п                                                                    | араметров безоп                       | асности.               |
| Интернет                            | Местная На                                                                            | дежные Ограни<br>узлы уз.             | 1чен<br>пы             |
| Наде                                | жные узлы                                                                             |                                       | (                      |
| Зона д<br>причин<br>данны<br>В этой | ля надежных узлов<br>юят вреда вашему к<br>м.<br>зоне есть веб-узлы                   | », которывние,<br>омпьютеру или<br>I. |                        |
| Уровень безо                        | пасности для этой з                                                                   | зоны                                  |                        |
| <b>Осо</b><br>- '<br>- ,<br>"Т      | бый<br>собые параметры.<br>Чтобы изменить их,<br>Для возврата к реко<br>ю умолчанию". | щелкните "Друг<br>омендованному у     | ой".<br>ровню щелкните |
|                                     |                                                                                       | Другой                                | По умолчанию           |
| Выбра                               | ть уровень безопас                                                                    | ности по умолчан                      | нию для всех зон       |
|                                     |                                                                                       |                                       |                        |
|                                     |                                                                                       |                                       |                        |

4. В поле «Добавить в зону следующий узел» указываем «ug-t-s.ru», убираем галочку во вкладке «Для всех узлов этой зоны требуется проверка серверов (https:)» и затем нажимаем на кнопку «Добавить».

| из нее. Заданные для<br>использоваться для в | а зоны параметры безопасности (<br>всех ее сайтов. | буду |
|----------------------------------------------|----------------------------------------------------|------|
| обавить в зону следующий                     | узел:                                              | ķ    |
| tp://ug-t-s.ru                               | Добав                                              | ить  |
| еб-сайты:                                    |                                                    |      |
|                                              | 🔺 Удал                                             | ить  |
|                                              |                                                    |      |
|                                              | -                                                  |      |
| Лля всех сайтов этой зонь                    | і требуется проверка серверов (                    | http |

5. Далее во вкладке «Безопасность» нажимаем кнопку «Другой»

| Содержание       | Подключения                              | Программы                         | Дополнительн                     |
|------------------|------------------------------------------|-----------------------------------|----------------------------------|
| Общие            | Безопасность                             | Конф                              | иденциальность                   |
| Suferiume source | ת הם שפרדה מעיני פפ ה                    | аламетров безоп                   | эсности                          |
|                  |                                          |                                   |                                  |
|                  | 3                                        |                                   | <b>y</b>                         |
| интернет         | местная на,                              | дежные Ограни<br>узлы узл         | 1ЧСН<br>ПЫ                       |
| Наде             | кные узлы                                |                                   | Vanu                             |
| 🕥 Зона д         | ля надежных узлов                        | , которые не                      | - <b>3</b> 3 161                 |
| причин<br>данны  | іят вреда вашему к<br>м.                 | омпьютеру или                     |                                  |
| В этой           | зоне есть веб-узлы                       | 6                                 |                                  |
| Уровень безо     | пасности для этой з                      | зоны                              |                                  |
|                  |                                          |                                   |                                  |
| Oco              | бый                                      |                                   |                                  |
| 0                | обые параметры.                          |                                   |                                  |
| 2                | НТОВЫ ИЗМЕНИТЬ ИХ,<br>1ля возврата к рек | щелкните "Друг<br>оменлованному у | ОИ".<br>ПОВНЮ ШЕЛКНИТЕ           |
| "[               | о умолчанию".                            |                                   |                                  |
|                  |                                          |                                   |                                  |
|                  |                                          |                                   |                                  |
|                  |                                          |                                   |                                  |
|                  | _                                        |                                   |                                  |
|                  |                                          | Другой                            | По умолчанию                     |
|                  |                                          | Другой                            | По умолчанию                     |
| Выбра            | ть уровень безопас                       | Другой                            | По умолчанию<br>нию для всех зон |
| Выбра            | ть уровень безопас                       | Другой                            | По умолчанию                     |
| Выбра            | ть уровень безопас                       | Другой                            | По умолчанию<br>нию для всёх зон |

6. Открывается новое окно «Параметры безопасности - зона надежных узлов». В данном окне включаем или разрешаем все элементы ActiveX. Затем нажимаем кнопку «ОК».

| Пара | аметры безопасности - зона надежных узлов 🛛 🛛 🔀                |
|------|----------------------------------------------------------------|
| _    |                                                                |
|      | араметры                                                       |
|      | 🜒 Использование элементов управления ActiveX, не помечє 🔺      |
|      | • Включить                                                     |
|      | О Отключить                                                    |
|      | О Предлагать                                                   |
|      | 🥥 Поведение двоичного кодов и сценариев                        |
|      | • Включить                                                     |
|      | О Допущенных администратором                                   |
|      | О Отключить                                                    |
|      | 💓 Показывать видео и анимацию на веб-странице, не испо         |
|      | О Включить                                                     |
|      | • Отключить                                                    |
|      | 🥑 Разрешать использовать ActiveX без запроса только утв        |
|      | Включить                                                       |
|      | О Отключить                                                    |
|      | 💓 Разрешить запуск элементов управления ActiveX, которы        |
|      |                                                                |
|      |                                                                |
|      | *Изменения вступают в силу после перезапуска Internet Explorer |
| -0   |                                                                |
|      |                                                                |
| H    | la уровень: Средний (по умолчанию) 🔽 Сбросить                  |
|      |                                                                |
|      |                                                                |
|      | ОК Отмена                                                      |
|      |                                                                |
|      |                                                                |

7. Далее заходим на вкладку «Конфиденциальность», ставим «Низкий уровень», снимаем галочку с пункта «Включить блокирование всплывающих окон», и затем нажимаем «ОК».

| OFWING                                                                                                    | Подключения                                                                                                    | Программы                                                                                                    | Дополнительно                                                                                                    |
|----------------------------------------------------------------------------------------------------|----------------------------------------------------------------------------------------------------|----------------------------------------------------------------------------------------------------|----------------------------------------------------------------------------------------------------|
| Оощие                                                                                                    | Безопасность                                                                                                    | Конфі                                                                                                    | иденциальность                                                                                                    |
| Параметры<br>Выбер<br>Низ<br>С<br>С<br> | ите настройку для з<br>кий<br>покируются стороні<br>овлетворяющие пол<br>ограничиваются сто<br>едения, позволяющ<br>ного согласия<br>Импорт (Д<br>ксплывающих окон<br>ятствует появленик<br>ывающих окон.<br>слючить блокирован<br>е собирать данные д<br>ильтрации InPrivate | оны Интернета,<br>ние файлы сооки<br>литике конфиде<br>ронние файлы со<br>ие связаться с в<br>о большинства<br>ие всплывающи<br>цля использовані | <ul> <li>не<br/>никальности<br/>рокіе, содержащие<br/>ами без вашего</li> <li>По умолчанию</li> <li>Параметры</li> <li>х окон</li> <li>ия функцией</li> </ul> |

Настройки завершены.

**ВАЖНО!** Для пользователей интернет-браузера InternetExplorer версии **11.00** необходимо дополнительно выполнить следующие действия:

1. В окне браузера выбираем «Сервис» > «Параметры просмотра в режиме совместимости».

| _              |                                                                                                    |        |
|----------------|----------------------------------------------------------------------------------------------------|--------|
|                |                                                                                                    | ê 🔁    |
| Печать         |                                                                                                    | •      |
| Файл           |                                                                                                    | +      |
| Масштаб (95%)  | E Contra de la contra de la contra de la contra de la contra de la contra de la contra de la contra de la contra | •      |
| Безопасность   |                                                                                                    | •      |
| Добавить сайт  | в меню "Пуск"                                                                                                    |        |
| Просмотреть з  | агрузки                                                                                                    | CTRL+J |
| Настроить надо | тройки                                                                                                    |        |
| Средства разра | ботчика F12                                                                                                    |        |
| Перейти к закр | епленным сайтам                                                                                                  |        |
| Параметры пр   | осмотра в режиме совместимо                                                                                      | ти 🦛   |
| Свойства брауз | epa                                                                                                    |        |
| О программе    |                                                                                                    |        |

2. В открывшейся вкладке в поле **«Добавить этот веб сайт» прописываем «ug-t-s.ru»** и нажимаем кнопку «**Добавить**».

| <u> </u>                         |
|----------------------------------|
|                                  |
| Добавить                         |
|                                  |
| Удалить                          |
| тимости<br>фт<br>онфиденциальноо |
|                                  |
|                                  |

Настройки завершены.